# 施設の案内及び公共施設予約システムガイドブック

# 南寝屋川公園管理事務所

### ● 公共施設予約システムで ID を取得された方へ

【パスワードの設定】

ID を取得された後、利用者側でパスワードを設定していただく必要があり ます。

※パスワードを設定後、システムが利用可能になります。

【利用できる機器】

パソコン、スマートフォン等のインターネットが接続された機器

# 施設の案内

| 施設名            | 住所         | 施設概要        |
|----------------|------------|-------------|
| 市 民 グラウンド      | 讃良東町 6−1   | 野球場2面(夜間照明) |
| 南寝屋川公園市民テニスコート | //         | テニスコート 4 面  |
| 田井西公園テニスコート    | 田井西町 298-1 | テニスコート 3 面  |

## ● グラウンドのご案内(南寝屋川公園)

【開場時間】 9:00~21:00(A面の月~金曜のみ 7:00 から利用できます)

【休 場 日】 年末年始(12/28~1/4)

【利用者登録の単位】 9名以上のグループ(代表者が18歳以上) ※登録されたグループ単位の利用です(個人での利用はできません)

【利用時間帯の単位】 2時間が基本単位 ※<抽選の申込み> 1回の操作で2時間 ※<空き情報の案内と利用申請> 1回の操作で2時間から10時間

【施設利用の単位】 1/2面または全面(少年硬式野球は安全確保のため全面を利用してください)

【料 金】

| 市民グラウンド利用料金                | 市民 1/2面1時間あたり 600円<br>市民以外1/2面1時間あたり1,200円                 |
|----------------------------|------------------------------------------------------------|
| 夜間照明利用料金<br>〔利用n分間に応じた実費分〕 | 1/2面1時間あたり5,000円の実費相当<br><u>n分</u><br>5,000円× 60分 …小数点以下切捨 |

【受付期間と申込回数】

|             | 受付期間         | 利用対象期間   | 申込回数         |
|-------------|--------------|----------|--------------|
| 抽選申込        | 毎月1日~14日     | 翌月の1日~末日 | 5 回まで        |
| 抽選日         | 毎月 15 日 パ    |          | —            |
| 当選分の利用申請    | 毎月 16 日~22 日 | 11       | _            |
| 売も利用由き      | 毎月1日~15日     | 当月の末日まで  | 当月内5回まで      |
| ヱ こ 朳 用 甲 萌 | 毎月 16 日~月末   | 翌月の末日まで  | +笠月内5回ま<br>で |

※「当選分の利用申請」を受付期間内に行わなかったときは、自動的に当選が取り 消されます。

※ 7:00~9:00 の早朝利用は、3 日前までに申し込んでください。

※ 16 日の受付は、5:00 から開始します。

※ システムで利用希望日当日にその日の空き利用申請をすることはできません。

※ 抽選申込回数は、当選分の利用申請後に空き利用申請の回数とされます。

【当日の施設状況】 天候などによる施設の利用状況は、直接施設にご確認ください。 5ページ「天候不良時の判断」をご覧ください。

【取消期限】 利用予定日の7日前までの取消は、利用料金を徴収しません。 ※期限を過ぎての取消は、規定の利用料金が口座から引き落とされます。

【口座振替】 利用料は、利用月の翌月 18 日に口座より引き落とされます。 ※18 日が金融機関の休みにあたる場合は、翌営業日になります。

【問い合わせ先】 南寝屋川公園管理事務所(9:00~17:15) Tel 072-824-6262

#### 【市民グラウンド夜間照明施設の利用案内】

- 年間を通じ 17:00 以降点灯できます。点灯・消灯はグラウンド内にある操作盤により、
   利用者各自で行ってください。操作は簡単です。
- ② 夜間照明利用料金は、管理事務所内で記録される点灯時間と消灯時間による利用時間から料金(実費分)を算出し、グラウンドの利用料金とあわせて口座から引き落とします。利用された夜間照明の利用時間や利用料金についてのお問い合わせは、翌日以降に管理事務所で受け付けます。
  - ※ すでに点灯していても利用開始時に必ずスイッチを ON にしてください。 ON にされ なかった場合は、グラウンドの利用開始時間からの料金をいただくことになります。
  - ※ 消し忘れの場合は、グラウンド利用の有無に関わらず、管理事務所で消灯した時点 までの料金をいただきます。

#### 【市民グラウンドの 7:00 からの利用案内】

- 利用予定日の前日(月曜日に利用されるときは、前の週の金曜日)の 9:00~17:15 に 管理事務所へ鍵を取りに来てください。
- ② 利用後は、必ず管理事務所まで鍵を返却してください。

## ● グラウンド利用上の注意

- 利用者確認のため、施設を利用される前に必ず利用者本人を確認できるもの(運転免許証、健康保険証等)を管理事務所に提示し利用の確認を行ってください。
- 少年硬式野球で利用される場合は、中学生以下の者で構成されたグループで安全確 保のため、全面での申込みとなります。
- ③ 利用(開始・終了)時間は必ず守ってください。(利用時間には、準備・整備・清掃時間 を含みます。)
- ④ 利用終了時間までに整備を終了し、次の利用者に交代してください。
- ⑤ 雨天・その他の理由で使用されない場合、利用者は事前に管理事務所に連絡してください。
- ⑥ 雨天等又は、グラウンドのコンディションが悪い場合は利用できません。(管理事務所 係員の指示に従ってください。)
- ⑦ ブラシ、ネット、トンボ、ベースその他施設器具は大切に使用し、定位置に返してください。
- ⑧ 利用施設以外の場所(駐車場・園路など)でバットスイングやキャッチボール等を禁止します。
- ⑨ 防球ネットが損傷するため、練習等で直接ボールを防球ネットに当てるプレイを禁止し ます。
- ① 利用にあたっては、ボール等が場外に出ることがないよう十分注意してください。故意 又は過失により、第三者(人や車など)に損害を与えた場合は利用者の責任において 解決を図ってください。
- ① 遵守されない利用者(チーム)については、以後利用を許可しない場合があります。

テニスコートのご案内(南寝屋川公園/田井西公園)

- 【**開場時間**】 9:00~17:00 (10 月~3 月) 9:00~19:00 (4 月~9 月)
- 【休 場 日】 年末年始 (12/28~1/4)

【利用者登録の単位】 個人またはグループ(何人でも登録できます)

【利用時間帯の単位】 2時間が基本単位 ※<抽選の申込み> 1回の操作で2時間 ※<空き情報の案内と利用申請> 1回の操作で2時間から10時間 ※当日利用に限り1時間単位での利用(1、3、5時間など)も可能

【施設利用の単位】 1 面 ※1回の操作で1面のみ申し込むことができます。2面以上を希望 される場合は、操作を繰り返してください。

【料 金】

| ニーフラーレ利田村会 | 市民 1/2面1時間あたり 500円       |
|------------|--------------------------|
| ナースコート利用科金 | 市民以外 1/2面 1 時間あたり 1,000円 |

【受付期間と申込回数】

|                | 受付期間         | 利用対象期間   | 申込回数            |
|----------------|--------------|----------|-----------------|
| 抽選申込           | 毎月1日~14日     | 翌月の1日~末日 | テニスコート全てで 5 回まで |
| 抽選日 毎月15日      |              | //       | _               |
| 当選分の利用申請       | 毎月 16 日~22 日 | //       | —               |
| <b>中大利田市</b> 建 | 毎月1日~15日     | 当月の末日まで  | テニスコート全てで 当月内5回 |
| 空さ利用中請         | 毎月16日~月末     | 翌月の末日まで  | まで+翌月内 5 回まで    |

※「当選分の利用申請」を受付期間内に行わなかったときは、自動的に当選が取り 消されます。

※ 16 日の受付は、5:00 から開始します。

※ システムで利用希望日当日にその日の空き利用申請をすることはできません。

※ 抽選申込回数は、当選分の利用申請後に空き利用申請の回数とされます。

【当日の施設状況】 天候などによる施設の利用状況は、直接施設にご確認ください。 5ページ「天候不良時の判断」をご覧ください。

- 【取消期限】 利用予定日の7日前までの取消は、利用料金を徴収しません。 ※期限を過ぎての取消は、規定の利用料金が口座から引き落とされます。
- 【口座振替】 利用料は、利用月の翌月 18 日に口座より引き落とされます。

※18日が金融機関の休みにあたる場合は、翌営業日になります。

【問い合わせ先】

| 南寝屋川公園管理事務所 | (9:00 <b>~</b> 17:15) | Tel <b>072-824-6262</b> |
|-------------|-----------------------|-------------------------|
| 田井西公園管理事務所  | (9:00 <b>~</b> 17:15) | Tel <b>072-829-8022</b> |

### ● テニスコート(南寝屋川公園・田井西公園)利用上の注意

- 利用者確認のため、施設を利用される前に必ず利用者本人を確認できるもの(運転免許証、健康保険証等)を管理事務所に提示し利用の確認を行ってください。
- ② 利用(開始・終了)時間は必ず守ってください。(利用時間には、準備・整備・清掃時間を 含みます。)
- ③利用終了時間までに整備を終了し、次の利用者に交代してください。
- ④雨天・その他の理由で使用されない場合、利用者は事前に管理事務所に連絡してください。
- ⑤ ブラシ、ネットその他施設器具は大切に使用し、定位置に返してください。
- ⑥ テニスコートの壁打ちは有料となっており、いずれかのコートを申し込んでください。
- ⑦ 遵守されない利用者(チーム)については、以後利用を許可しない場合があります。

## ● 施設の当日利用

システムで利用希望日当日にその日の空き利用申請をすることはできません。 当日の利用を希望される場合は、次の手順で申請してください。

- ① <空き情報の案内>を確認して利用される施設へ直接行ってください。
- 施設窓口において再度空き状況を確認後、利用の申請を行ってください。
   ※システムで空き情報を確認しても、利用される施設窓口へ行く間に、他の方が利用されている場合もありますのでご了承ください。電話予約はできません。
- ③ 市民グラウンド及びテニスコートの利用料金は当日に現金でのお支払いとなります。
   ※市民グラウンドの 17:00 以降及び 7:00~9:00 は、当日の利用申請ができません。

## 天候不良時の判断

天候不良により施設のコンディションが悪い場合は利用できません。各施設にお問い合わ せください。施設の管理者が天候不良により利用できないと判断した場合は、施設の利用 料金は徴収しません。

# 公共施設予約システム取扱説明書

### パスワードの設定

#### 1.トップページ

ログイン登録(パスワードの設定登録)のお済でない方は、パスワード設定を行います。 左上のの「ログインする」ボタンを押して下さい。

| 読上げプラウザ用画面にする | 空き状況の照会や予約をしたい施設を選んでください。 こ利用の手引 |                                |     |  |
|---------------|----------------------------------|--------------------------------|-----|--|
| ログインする        | 予約取消、抽選結果確認を行い                   | いたい方や、利用施設を施設の種類や使用目的で探したい方は、「 | 公共施 |  |
| メッセージ(通知)     | 設予約メニュー」を選んでくた                   | <b>こさい。</b>                    |     |  |
| 存、お知らせはありませ   |                                  | 公共施設予約メニュー                     |     |  |
| 6.            |                                  | 社会教育施設                         | 1   |  |
|               |                                  | 野外活動センター(宿泊施設)                 |     |  |
| 寝屋川市ホームページへ   |                                  | 体育施設                           | /   |  |
|               |                                  | 抽選に申込める施設                      |     |  |
|               | 色・文字サイズ変更 終                      | 7                              |     |  |

2.ログイン

ログイン画面左上の「パスワードの設定」ボタンを押して下さい。

| パスワードの設定 |                                                                                                    |
|----------|----------------------------------------------------------------------------------------------------|
|          | 利用者IDとバスワードを入力して「ログイン」ボタンを押してください。<br>利用者ID                                                                |
|          | パスワード                                                                                                    |
|          | マウスで入力                                                                                                    |
|          | このシステムで施設を予約するためには、利用者登録が必要です。利用者登録がお済みの方で、初<br>めてシステムを利用される方は、画面左上の「パスワードの設定」のボタンを押して、パスワード<br>を設定してください。 |
|          | 利用者登録がお済みでない方(利用者IDのない方)は、ご利用になる施設で利用 <mark>者登録をお願い</mark><br>します。                                         |
|          |                                                                                                    |

#### 3.パスワードの設定1

施設から通知された登録番号と申請書に記入した申請者(団体の場合は代表者)の電話番後を入力し、「次へ」のボタンを押して下さい。

| 寝屋川市検証。                                    | <sub>公共施設予約システム</sub> パスワード設定1                                                                                                    |  |
|--------------------------------------------|----------------------------------------------------------------------------------------------------|--|
| 処理ガイド 非表示<br>途中で、ブラウザの「戻る」は<br>使用しないでください。 | 項目を入力して、「次へ」ボタンを押してください。<br>利用者登録の際に発行された番号を入力してください。(半角文字)<br>登録番号<br>利用者登録申請書に記入した内容を入力してください。(半角文字)<br>団体登録の場合は、代表者の情報を入力してください。<br>電話番号 |  |
|                                            | 色・文字サイズ変更 《戻る 次へ》                                                                                                    |  |
|                                            | 6                                                                                                    |  |

#### 4.パスワードの設定2

8~16文字からなる任意の半角英数字で設するパスワードを二回入力し、お忘れにならないよう控えを取る などした後に、「設定」ボタンを押して下さい。

| 寝屋川市検証。                                    | <sup>ム共施設予約システム</sup> パスワード設定2                                                                                                    |
|--------------------------------------------|----------------------------------------------------------------------------------------------------|
| 処理ガイド 非表示<br>途中で、ブラウザの「戻る」は<br>使用しないでください。 | 項目を入力して、「設定」ボタンを押してください。<br>利用者ID 10003694<br>パスワードを入力してください。<br>8~16文字の任意の半角英数字で入力してください。<br>パスワード<br>パスワード(確認)<br>大文字・小文字は区別しません。例「ABC」と「abc」は同一文字として扱われます。 |
|                                            | 色・文字サイス変更 《戻る 設定》                                                                                                    |

5.パスワード設定 完了

パスワードの設定が完了しました。

| 寝屋川市検証ュ                       | ☆共施設予約システム パ. | スワード設定 完了                         |  |
|-------------------------------|---------------|-----------------------------------|--|
| ログアウトする<br>処理ガイド 非表示          | パスワードの設定      | 完了                                |  |
| 途中で、ブラウザの「戻る」は<br>使用しないでください。 |               | パスワードを設定しました。<br>利用者ID : 10003694 |  |
|                               |               |                                   |  |
|                               | 色・文字サイズ変更     | 次/>>                              |  |

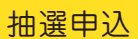

1.トップページ

トップページから体育施設を選択して下さい。

| 寝屋川市検証公共施                                                                                                    | 設予約システム公共施                                        | 設予約へようこそ                                                                                |                              |
|----------------------------------------------------------------------------------------------------|---------------------------------------------------|-----------------------------------------------------------------------------------------|------------------------------|
| <ul> <li>該上げブラウザ用画面にする</li> <li>ログインする</li> <li>メッセージ(通知)</li> <li>現在、お知らせはありません。</li> <li>寝屋川市検証ホームページへ</li> </ul> | 至きながの加減、抽選結果確認を<br>予約取消、抽選結果確認を<br>設予約メニュー」を選んでくけ | にい記など選ん (C)にさい。<br>行いたい方や、利用施設を施設の種類や<br>ごさい。<br>公共施設予約メニュー<br>社会教育施設<br>野外活動センター(宿泊施設) | ○使用目的で探したい方は、「公共施<br>○利用の手引き |
|                                                                                                    | 色・文字サイズ変更                                         | 体育施設<br>抽選に申込める施設<br>終了                                                                 |                              |

#### 2.施設選択

ご希望の施設を選択し、「次へ」ボタンを押して下さい。※複数選択可

| 处理刀 11 并放水                                      | 市民体育館 | <u>案内</u> 南寝屋川公園 | 案内 |
|-------------------------------------------------|-------|------------------|----|
| /施設選択<br>/日時選択                                  | 田井西公園 | 案内               |    |
| が起設別空き状況<br>時間帯別空き状況<br> 詳細申請<br> 中込確認<br> 申込売了 |       | 1/1              |    |
| ロで、ブラウザの「戻る」は<br>用しないでください。                     |       |                  | 1  |

#### 3.日時選択

抽選申込を希望する日付・期間を指定し、「次へ」ボタンを押して下さい。

| x909 (通知)<br>処理ガイド 非表示<br>▼施設選択<br>一南寝屋川公園 | 表示形式にカレンダー<br>8月 202:<br>日日ル | を選んだ場合、表示<br>1年9月 <u>10月</u><br>水 大 会 十 | 期間と表示曜日は無効       | <b>ट</b> ंग. |         |
|--------------------------------------------|------------------------------|-----------------------------------------|------------------|--------------|---------|
| ▼日時選択<br>▼施設別空き状況                          | 29 30 31                     |                                         | 表示形式             | 横表示          | カレンダー   |
| ▼時間帯別空き状況<br>▼詳細申請                         | <u>567</u>                   | <u>8 9 10 11</u>                        | 表示開始日            | 2021 年 9 月   | 20 日    |
| ▼申込確認<br>▼申込完了                             | 12 13 14                     | <u>15 16 17 18</u>                      | 表示期間             | 1日 1週間       | 2週間 1から |
|                                            | <u>19 20 21</u><br>26 27 28  | 22 23 24 25                             | 表示時間帯            | 午前午後         | 夜間 全日   |
| 金中で、ブラウザの「戻る」は<br>吏用しないでください。              | 3 4 5                        | <u>6 7 8 9</u>                          |                  |              |         |
|                                            | 表示開始日は:<br>選ぶ事:              | このカレンダーから<br>もできます。                     | <曜日の指定<br>表示曜日 ) | をしたい場合のみ選んでや | <       |

#### 4.施設別空き状況

「抽選」と表示された日は、抽選申込が可能です。利用する日の「抽選」コマを選択し、「次へ」を押します。

| 処理ガイド<br><u>*施設選択</u><br>- 南寝屋川公園<br>▼日時選択 | 「次へ」のボタンを押してください。選択すると「選択」の文字が表示されます。<br>複数の日にちの申込ができます。<br>ただし、"○"や"△"の期間と"抽選"の期間を同時に申込することはできません。<br>(抽選:抽選申込可能 ○:空き △:一部空き ×:空きなし 一:申込期間外 *:公開対象外) |            |                 |                 |       |      |         |         |         |
|--------------------------------------------|----------------------------------------------------------------------------------------------------|------------|-----------------|-----------------|-------|------|---------|---------|---------|
| -2021年9月20日<br>- 表示期間:1週間                  | 表示開始日: 2021/09/20 📷 更新 力                                                                                                    | ルソダー形式     |                 |                 |       |      |         |         |         |
| →時間帯:全日<br>▼施設別空き状況                        | <前の期間 別の其                                                                                                    | 明間を表示させると、 | 選択の指定           | 定は解除さ           | されます。 |      |         | 次の其     | 1間 >    |
| 「時間帯別空き状況」<br>「詳細申請                        | 南寝屋川公園                                                                                                    |            |                 |                 |       |      |         | 05      |         |
| 申込確認                                       | 2021年9月                                                                                                    | 定員         | 20              | 21 火            | 22 水  | 23   | 24<br>金 | 25<br>± | 26<br>日 |
| 申込完了                                       | グラウンド                                                                                                    |            | 抽選              | 抽選              | 抽選    | 選択抽選 | 抽選      | 抽選      | 抽選      |
|                                            | グラウンド(早朝)                                                                                                    | -          | -               | 抽選              | 抽選    | -    | 抽選      | -       | -       |
| 中で、ブラウザの「戻る」は                              | テニスコート<br>く前の期間を表示                                                                                                    | - << 戻る    | <u>抽選</u><br>次へ | <u>抽選</u><br>≥≥ | 抽選    | 抽選   | 曲選 之    | 抽選の期間   | を表示>    |

#### 5.時間帯別空き状況

利用する面数、時間帯を選択し「次へ」ボタンを押して下さい。

| 施設選択<br>南寝屋川公園<br>日時選択          | (抽選:抽選申込可<br>括弧の中は現在の、「抽: | 「能 ○:空きあ<br>選申込数/空 | り △:用途によ<br>き面数」です。 | っては使用可能       | ×:空きなし   | 一:申込対象9 | 4)      |         |
|---------------------------------|---------------------------|--------------------|---------------------|---------------|----------|---------|---------|---------|
| 2021年9月20日                      | 常義産业 なうウン                 | バド 下線のある           | 5施設は案内画面か           | <b>あります。</b>  |          |         |         |         |
| 表示期間:1週間                        | 2021年9月23日                | 定員                 | 9:00~               | 11:00~        | 13:00~   | 15:00~  | 17:00~  | 19:00~  |
| FID市:王口<br>施設別空き状況              | 全面                        | -                  | 抽選(-/1)             | 抽選(一/1)       | 抽選(一/1)  | 抽選(-/1) | 抽選(-/1) | 抽選(-/1) |
| <b>計間帯別空き状況</b>                 | 1/2面                      | -                  | 抽選(-/2)             | 選択抽選(-/2      | )抽選(-/2) | 抽選(-/2) | 抽選(-/2) | 抽選(-/2) |
| <sup>羊細申請</sup><br>申込確認<br>申込完了 |                           |                    | Σ                   | <u>〈戻る 次へ</u> |          |         |         |         |
| っで、ブラウザの「戻る」は<br>しないでください。      |                           |                    |                     |               |          |         |         |         |

#### 6.ログイン

利用者IDとパスワードを入力し、「ログイン」ボタンを押して下さい。 ※既にログインしている場合、こちらの画面は表示されません。

| ()-INJEXAE | 利用者IDとパスワードを入力して「ログイン」ボタンを押してください。<br>利用者ID                                                                |
|------------|----------------------------------------------------------------------------------------------------|
|            | パスワード                                                                                                    |
|            | マウスで入力                                                                                                    |
|            | このシステムで施設を予約するためには、利用者登録が必要です。利用者登録がお済みの方で、初<br>めてシステムを利用される方は、画面左上の「パスワードの設定」のボタンを押して、パスワードを設<br>定してください、 |
|            | 利用者登録がお済みでない方(利用者IDのない方)は、ご利用になる施設で利用者登録をお願いします。                                                           |
|            |                                                                                                    |

#### 7.抽選申込の面数指定

抽選申込を希望する面数を入力し、「次へ」ボタンを押して下さい。 ※ 同じ日の同じ時間帯に空き面数以上の抽選申込みをすることはできません。 ※ グラウンド1/2面を申し込む場合は2面まで申し込むことができます。

| メッセージ(通知)                                                                                | 抽選の申込を行いたい面の数を指定してくださ | l'o        |             |       |
|------------------------------------------------------------------------------------------|-----------------------|------------|-------------|-------|
| ログアウトする                                                                                  | 施設名称                  | 利用日        | 利用時間帯       | 空き 両数 |
| 理ガイド 非表示<br>認 <u>検索</u><br>寝寝屋川公園<br>時濃祝<br>1021年9月23日<br>示示期間1:週間<br>読別空き状況<br>1間帯別空き状況 | 南寝屋川公園 グラウンド 1/2面     | 2021/09/23 | 11:00~13:00 | 2面 1  |
| 細申請<br>込確認<br>込完了                                                                        |                       |            |             | /     |
| 細申請<br>込確認<br>込完了<br>で、ブラウザの「戻る」は<br>しないでください。                                           |                       |            | P           | /     |

#### 8.抽選申込み 詳細申請

抽選申込みに必要な項目を入力・選択し、「確定」ボタンを押して下さい。

| メッセージ (通知)                                                             | 施設         | 南寝屋     | 川公園 グラウンド 1/  | 2面    |             |
|------------------------------------------------------------------------|------------|---------|---------------|-------|-------------|
| ログアウトする                                                                | 利用日        |         | 2021/9/23     | 利用時間帯 | 11:00~13:00 |
| <ul> <li>型ガイド 非表示</li> <li>施設検索</li> <li>ジョット</li> <li>ジョット</li> </ul> | し下の詳細申請項目を | 全て申請して、 | 「確定」ボタンを押してくだ | さい。   |             |
| 1時選択<br>2021年9月23日                                                     | 利用人数       |         | 20 人          |       |             |
| 表示期間:1週間<br>時間帯:全日<br>施設別空き状況                                          | 使用目的       | 1.軟式野球  | 2.ソフトボール      |       |             |
| <u>時間帯別空き状況</u><br>詳細申請                                                |            |         |               |       | 1           |
| 申込確認<br>申込完了                                                           |            |         |               |       |             |
|                                                                        |            |         |               |       |             |
| 中で、ブラウザの「戻る」は<br>用しないでください。                                            |            |         |               |       | -           |
|                                                                        | 色・文字サイズ 変更 | X-7-A   | << 戻る 確定>>    |       |             |

9.抽選申込 内容確認

抽選申込内容をご確認の上、「申込」ボタンを押して下さい。「詳細申請」ボタンから、詳細申請の変更が可能です。

| メッセージ (通知)<br>ログアウトする  | 曲選申込内容    | の確認<br>、よろしければ「申込」ボタン? | を押してください。   |       |
|------------------------|-----------|------------------------|-------------|-------|
| 処理ガイド 非表示 施設検索 あき 見山公園 | 南寝屋川公園 グラ | ラウンド 1/2面              |             | 詳細申請> |
|                        | 利用日時      | 2021/9/23              | 11:00~13:00 | 備品予約> |
| 表示期間:1週間               | 施設使用料     | 1,200円                 | 備品使用料       |       |
| 時間帯:全日                 | 申請内容      | 利用目的「軟式野球」、利           | 用人数「20人」    |       |
| 時間帯別空き状況               | 注意事項      |                        |             |       |
| 詳細申請<br>申込確認<br>申込完了   | -         |                        |             | 21    |

10.抽選申込 完了

抽選申込を完了しました。申込み内容を印刷する場合は「印刷」ボタンを押し、「メニューへ戻る」ボタンをおして 下さい。

| メッセージ (通知)<br>ログアウトする   | 抽選申込の完    | 7            |             |    | CORI                                                                                                    |
|-------------------------|-----------|--------------|-------------|----|----------------------------------------------------------------------------------------------------|
| 処理ガイド 非表示               | 中国を受付けました | 5            |             |    | Einthi                                                                                                    |
| 施設検索                    | 南寝屋川公園 グラ | ウンド 1/2面     |             |    | 備品予約>                                                                                                    |
| 日時選択                    | 利用日時      | 2021/9/23    | 11:00~13:00 |    |                                                                                                    |
| 2021年9月23日              | 施設使用料     | 1,200F       | 9 備品使用料     | -  | -                                                                                                    |
| 表示期間:1週間<br>時間帯:全日      | 申請内容      | 利用目的「軟式野球」、利 | 川用人数「20人」   |    |                                                                                                    |
| 施設別空き状況                 | 注意事項      |              |             |    |                                                                                                    |
| <u>寺間帯別空き状況</u><br>詳細申請 |           |              |             | 合計 | 1,200                                                                                                    |
| 申込確認                    |           |              |             |    | -                                                                                                    |
| 甲込元「                    |           |              |             |    |                                                                                                    |
|                         |           |              |             |    |                                                                                                    |
| 中で、フラウザの「戻る」は用しないでください。 |           |              |             | 1  | and the second second s |
|                         |           |              |             |    |                                                                                                    |

1.トップページ

トップページから体育施設を選択して下さい。

| 寝屋川市検証 公共施                                              | まず約システム 公共施設予約へようこそ                                                                                            | ~ |
|---------------------------------------------------------|----------------------------------------------------------------------------------------------------|---|
| 読上げブラウザ用画面にする<br>ログインする<br>メッセージ (通知)<br>現在、お知らせはありません。 | 空き状況の照会や予約をしたい施設を選んでください。<br>予約取消、抽選結果確認を行いたい方や、利用施設を施設の種類や使用目的で探したい方は、「公共施<br>設予約メニュー」を選んでください。<br>公共施設予約メニュー | 1 |
| 寝屋川市検証ホームページへ                                           | 野外活動センター(宿泊施設) 体育施設                                                                                            |   |
|                                                         | 抽選に申込める施設                                                                                                    |   |
|                                                         | 色·文字サイズ変更 終了                                                                                                   |   |

2.施設選択

ご希望の施設を選択し、「次へ」ボタンを押して下さい。※複数選択可

| 処理刀1ト 非表示                                         | त | 民体育館 | 案内     | 南   | 寝屋川公園 | <br>案内 |  |
|---------------------------------------------------|---|------|--------|-----|-------|--------|--|
| 施設選択 日時選択                                         | B | 井西公園 | <br>案内 |     |       |        |  |
| ▶ 施設別空き状況<br>時間帯別空き状況<br>▶ 詳細申請<br>▼申込確認<br>▼申込完了 |   |      |        | 1/1 |       |        |  |
| 触中で、ブラウザの「戻る」は<br>使用しないでください。                     |   |      |        |     |       | 1      |  |

#### 3.日時選択

空き状況照会・予約等、希望する日付・期間を指定し、「次へ」ボタンを押して下さい。

| 2 処理ガイド 非表示<br>▼施設選択<br>一南寝屋川公園<br>コロシネロ | <sup>- 新田に ステン (1)</sup><br><u>6月 2021年7月 8月</u><br>日月火水木金土 | - 双小唯口は無効です。                       |                 |
|------------------------------------------|-------------------------------------------------------------|------------------------------------|-----------------|
| ▼施設別空き状況                                 | 27 28 29 30 1 2 3                                           | 表示形式 橫表示                           | カレンダー           |
| ▼時間帯別空き状況<br>▼詳細申請                       | <u>4 5 6 7 8 9 10</u>                                       | 表示開始日 2021 年 8日                    | 20 日            |
| 申込確認                                     | <b>11</b> 12 13 14 15 16 <mark>17</mark>                    | 事一期間 1日 1月間                        | 2)周囲            |
| 申込完了                                     | 18 19 20 21 22 23 24                                        |                                    |                 |
|                                          | 25 26 27 28 29 30 31                                        | 表示時間帯 午前 午後                        | 夜間 全日           |
| き中で、ブラウザの「戻る」は<br>使用しないでください。            | 1 2 3 4 5 6 7                                               |                                    |                 |
|                                          | 表示開始日はこのカレンダーから<br>選ぶ事もできます。                                | <曜日の指定をしたい場合のみ選んでく<br>表示曜日 月 火 水 木 | ださい><br>金 土 日 祝 |

4.施設別空き状況

利用する室場の日付を選択し、「次へ」ボタンを押してください。Oに下線が表示されている場合、 予約申込が可能です。ここでは、グラウンドの空き申込みを例にあげて進みます。※複数選択可

| 「寝屋川公園                          | (0:호금 전:_화중을 X:호유(     | :申込期间外 *     | *:公開对家外 | .)      |     |          |
|---------------------------------|------------------------|--------------|---------|---------|-----|----------|
| <u>1時選択</u><br>021年8月20日        | 表示開始日: 2021/08/20 📑 更新 | カレンダー形式      |         |         |     |          |
| 521年8月20日<br>長示期間:1週間<br>時間帯:全日 | <前の期間                  | 別の期間を表示させると、 | 選択の指定は解 | 解除されます。 |     | 次の期間 >   |
| 設別空き状況                          | 南寝屋川公園                 |              |         |         |     |          |
| 計間帯別空き状況                        | 2021年8日                | 完昌           | 20      | 21 22   | 23  | 24 25 26 |
| # 御中請<br>= 決確認                  | HEAN P                 | AL M         | ÷       | ± H     | H A | 火水木      |
| 込完了                             | ソフリント<br>ガラウンド(早朝)     |              | 1200    | 0_0     |     | 0 0 0    |
|                                 | テニスコート                 | -            | 0       | 0       | 0   | 0 0 0    |
|                                 | く前の期間を表示               | << 戻         | る 次へ>>  |         |     | 次の期間を表示ン |
|                                 |                        |              |         |         |     |          |

5.時間帯別空き状況

室場の空き状況一覧が表示されます。利用する時間帯を選択し、「次へ」ボタンを押して下さい。 ※複数選択可

| ─南寝屋川公園<br>▼ <u>日時選択</u>            | <b>志</b> 度日川八国 | H=               | *****      |                 | _              |                 |                 |                 |                 |        |
|-------------------------------------|----------------|------------------|------------|-----------------|----------------|-----------------|-----------------|-----------------|-----------------|--------|
| ·2021年8月20日<br>·表示期間:1週間<br>·時間帯:全日 | 用後座川公園         | 2021年8月20<br>(金) | ·線のめる施設は楽り | Y画面かめります。<br>定員 | 9:00~<br>11:00 | 11:00~<br>13:00 | 13:00~<br>15:00 | 15:00~<br>17:00 | 17:00~<br>19:00 | 19:00~ |
| 施設別空き状況                             | 全面             | 1.202.7          |            | -               | 0              | 0               | 0               | 0               | 0               | 0      |
| 時間帯別空き状況                            | 1/2面A          |                  |            | -               | 選択O            | 0               | 0               | 0               | 0               | 0      |
| 詳細申請                                | 1/2面B          |                  |            |                 | _0_            |                 | 0               | 0               | 0               | 0      |
| 申込確認                                |                |                  |            | << 戻る           | 次へ>>           |                 | -               |                 |                 |        |
| 书还元「                                |                |                  |            |                 |                |                 |                 |                 |                 |        |
| 中で、ブラウザの「戻る」は                       |                |                  |            |                 |                |                 |                 |                 |                 |        |

#### 6.ログイン

利用者IDとパスワードを入力し、「ログイン」ボタンを押して下さい。 ※既にログインしている場合、こちらの画面は表示されません。

| 利用者ID<br>パスワード<br>マウスで入                                                                                 | スリートの設定 | 利用者IDとパスワードを入力して「ログイン」ボタンを押してください。                                                                         |
|----------------------------------------------------------------------------------------------------|---------|----------------------------------------------------------------------------------------------------|
| パスワード                                                                                                   |         | 利用者ID                                                                                                    |
| حَكَر ליך                                                                                               |         | パスワード                                                                                                    |
|                                                                                                    |         | マウスで入力                                                                                                    |
| このシステムで施設を予約するためには、利用者登録が必要です。利用者登録がお済みの方で、<br>めてシステムを利用される方は、画面左上の「パスワードの設定」のボタンを押して、パスワードを<br>定してださい、 |         | このシステムで施設を予約するためには、利用者登録が必要です。利用者登録がお済みの方で、初<br>めてシステムを利用される方は、画面左上の「パスワードの設定」のボタンを押して、パスワードを設<br>マレインドはい、 |
| 利用者登録がお済みでない方(利用者IDのない方)は、ご利用になる施設で利用者登録をお願いす。                                                          |         | にしていたい。<br>利用者登録がお済みでない方(利用者IDのない方)は、ご利用になる施設で利用者登録をお願いします。                                                |
|                                                                                                    |         |                                                                                                    |

#### 7.予約申込 詳細申請

お申込に必要な項目を入力・選択します。複数の予約申込時、「まだ、詳細申請を~申請内容に しますか?」が表示されますので、どちらか一方を選択し「確定」ボタンを押して下さい。 ・申込ごとに同一の申請内容をまとめて入力する→「はい」を選択 ・申込ごとに別々の申請内容を入力する→「いいえ」を選択 ※1 異なる室場または日付を複数選択時に、複数の予約申込となります。ただし、連続した時間帯の 申込は1件の申込みとなります。

※2施設により項目内容は異なります。

| メッセージ (通知)                    | 施設         | 南寝屋     | 川公園 グラウンド 1/  | 2面A   |             |
|-------------------------------|------------|---------|---------------|-------|-------------|
| 0770573                       | 利用日        |         | 2021/8/20     | 利用時間帯 | 09:00~11:00 |
| 理ガイド 非表示<br>設選択<br>電展川公園      | 以下の詳細申請項目を | 全て申請して、 | 「確定」ボタンを押してくだ | さい。   |             |
| 1時選択<br>021年8月20日             | 利用人数       | -       | 18 人          |       |             |
| 長示期間:1週間<br>時間帯:全日<br>施設別空き状況 | 使用目的       | 1.軟式野球  | 2.ソフトボール      |       |             |
| 間帯別空き状況<br>細申請<br>込確限         |            |         |               |       | 100         |
| 申込完了                          |            |         |               |       |             |
| 由で ブラウザの「豆ろ」け                 |            |         |               |       |             |
| 用しないでください。                    |            |         |               | 12    |             |
|                               | 4 大白井/ゴ东西  | V=0     |               |       |             |

#### 8.予約申込内容確認

お間違いがないかご確認の上、「申込」ボタンを押して下さい。「詳細申請」ボタンから申請内容の変更が 可能です。

| メッセージ (通知)<br>ログアウトする                  | 予約申込内容 申込内容を確認して | の確認<br>、よろしければ「申込」ボタン | を押してください。   |       |       |
|----------------------------------------|------------------|-----------------------|-------------|-------|-------|
| 1.理ガイド 非表示<br>1.設 <u>選択</u><br>1.客屋川公園 | 南寝屋川公園 グラ        | ラウンド 1/2面A            |             |       | 詳細申請> |
| 日時選択<br>2021年8月20日                     | 利用日時             | 2021/8/20             | 09:00~11:00 |       | 備品予約> |
| 表示期間:1週間                               | 施設使用料            | 1,200円                | 傭品使用料       | -     |       |
| 時間帯:全日                                 | 申請内容             | 利用目的「軟式野球」、利          | 用人数「18人」    |       |       |
| 局間帯別空き状況                               | 注意事項             |                       |             |       |       |
| 洋細申請                                   |                  |                       |             |       |       |
| 申込確認                                   |                  | 由いボイ                  | ンを押して予約日    | おた    | 1     |
| 中还元」                                   |                  | 中心小ノ                  |             |       |       |
|                                        |                  | <mark>一 完了させ</mark>   | さてくだざい。     | 1.1.1 | 1     |
|                                        |                  |                       |             |       | 0     |
| 中で、ブラウザの「戻る」は                          |                  |                       |             | 1     |       |
| 中で、ブラウザの「戻る」は<br>用しないでください。            |                  |                       |             |       |       |
| き中で、ブラウザの「戻る」は<br>見用しないでください。          |                  |                       |             | 15    |       |

#### 9.予約申込の完了

お申込みが完了しました。印刷したい場合は「印刷」ボタンを押し、「ログアウトする」または「メニューへ戻る」 ボタンを押して下さい。

| メッセージ (通知)<br>ログアウトする<br>処理ガイド 非表示 | 予約申込の完<br>申込を受付けました | 了<br>。                | 印刷        |
|------------------------------------|---------------------|-----------------------|-----------|
| 施設選択                               | 南寝屋川公園 グラ           | ラウンド 1/2面A            | 備品予約>     |
| ─用授屋川公園<br>▼日時選択                   | 利用日時                | 2021/8/20 09:00~11:00 |           |
| -2021年8月20日                        | 施設使用料               | 1,200円 備品使用料          |           |
| - 表示期間:1週間<br>- 時間帯: 全日            | 申請内容                | 利用目的「軟式野球」、利用人数「18人」  |           |
| 施設別空き状況                            | 注意事項                |                       |           |
| <u>時間帯別空き状況</u><br>詳細由講            |                     |                       | 合計 1,200円 |
| 申込確認                               |                     |                       |           |
| 中で、ブラウザの「戻る」は                      |                     |                       | 12        |
| 用しないでください。                         |                     |                       |           |